# SISTEM INFORMASI KELUHAN PELANGGAN BERBASIS WEB PADA PDAM TIRTA MUSI PALEMBANG

# Muhammad Beni Saputra Mahasiswa Universitas Bina Darma Jalan Jenderal Ahmad Yani No.12 Palembang Pos-el : Benny saputra52@gmail.com

Abstract : At this time PDAM Tirta Musi Palembang has good performance results as 90% faster and accurate in data entry work pengoperasianya customer information. But the lack of webbased customer complaint thus causing customers who want to make their complaint must come to the office of district unit PDAM Tirta Musi Palembang. The problem formulation in this research is how to make information systems web-based Customer Complaints using PHP and MySQL as database. Stages of developing a system that is used is the Engineering Web (Web Engineering) by Simarmata (2010). The final results of this research in the form of Information System Web-Based Customer Complaints on PDAM Tirta Musi Palembang. With this information system is webbased customer complaint is expected to facilitate customers in bringing their complaints..

Keywords: Complaints, PHP, MySQL, Web Engineering.

*Abstrak* : Pada saat ini PDAM Tirta Musi Palembang memiliki hasil kinerja yang baik karena 90% cepat dan akurat kerja pengoperasianya dalam memasukan data informasi pelanggan. Tetapi belum adanya keluhan pelanggan yang berbasis web sehinga menyebabkan pelanggan yang ingin mengadukan keluhannya harus datang ke kantor unit wilayah PDAM Tirta Musi Palembang. Adapun perumusan masalah dalam penelitian ini adalah bagaimana membuat Sistem Informasi Keluhan Pelanggan berbasis web dengan menggunakan PHP dan MySQL sebagai database. Tahapan pengembagan sistem yang digunakan adalah Rekayasa Web (Web Engineering) menurut Simarmata (2010). Hasil akhir dari penelitian ini berupa Sistem Informasi Keluhan Pelanggan Berbasis web ini diharapkan dapat mempermudah pelanggan dalam mengadukan keluhan mereka.

Kata kunci: Keluhan, PHP, MySQL, Web Engineering.

# 1. PENDAHULUAN

Sistem Informasi Pelanggan adalah wujud dari suatu programmer sistem pelayanan langganan yang mengutamakan suatu pelayanan pelanggan yang ingin memerlukan jasa air minum dibuat untuk membantu yang administrator maupun operator dalam melaksanakan tugas pengoperasian sistem. Dengan sistem ini, proses pengolahan data dapat mudah dikerjakan sehinga dapat di jadikan suatu sistem informasi yang lengkap dan terperinci.

Menurut Fatta (2007:11), Sistem informasi merupakan sistem dengan komponen –

komponen yang bekeja untuk mengolah data menjadi sebuah informasi. Sistem informasi adalah sebuah rangkain prosedur formal di mana data dikelompokan, diproses menjadi informasi, dan didistribusikan kepada pemakai (Kadir , 2003:11). Menurut Kusrini (2008:4), Informasi adalah data yang sudah diolah sedemikian rupa sehingga sesuai dengan yang dibutuhan oleh penggunaanya. Pelanggan adalah seseorang yang menggunakan fasilitas, produk ataupun jasa secara terus – menerus dari penyedia fasilitas, produk atau jasa (Solikin, 2011:7).

Perusahaan Daerah Air Minum (PDAM) Tirta Musi Palembang merupakan Badan Usaha Milik Daerah (BUMD) yang didirikan tanggal 3 April 1976. Saat ini perusahan sudah memiliki sistem infomasi untuk data kepegawaian dan sistem informasi pelanggan.

Sistem pada PDAM Tirta Musi Palembang telah menggunakan beberapa bahasa pemograman seperti Microsoft Visual Basic 6.0, Visual Basic .Net, dan Gis. Proses pengolahan data dengan mengunakan berberapa bahasa pemograman seperti Microsoft Visual Basic 6.0, Visual Basic .Net, dan Gis pada sistem PDAM Tirta Musi Palembang memiliki hasil kinerja yang baik karena 90% cepat dan akurat kerja pengoperasianya dalam memasukan data informasi pelanggan. Tetapi belum adanya keluhan pelanggan yang berbasis web sehinga menyebabkan pelanggan yang ingin mengadukan keluhannya harus datang ke kantor unit wilayah PDAM Tirta Musi Palembang. Dari semua proses tersebut, pelanggan sering mengeluhkan semua proses yang harus dilakukan di karenakan mereka harus meluangkan waktu untuk datang ke PDAM Tirta Musi Palembang dan penggaduan hanya dapat dilakukan pada hari kerja Senin – Jumat mulai dari Pukul 07.30 – 15.00 wib. Diluar waktu tersebut pelanggan tidak dapat menyampaikan keluhannya. PDAM Tirta Musi Palembang memiliki lima jenis keluhan pelanggan seperti air tidak keluar, keberatan bayar, putus sementara, ganti meter dan lain lain.

Sistem yang sedang berjalan pada saat ini yaitu pelanggan yang merasa tidak puas atas pelayanan air bersih PDAM Tirta Musi Palembang datang langsung kebagian pelayanan langganan untuk mengajukan keluhan. Setiap pelanggan yang datang akan dimintai nomor rekening air pelanggan oleh petugas bagian pelayanan langganan. Kemudian petugas akan memeriksa data pelanggan pada informasi pelanggan. Jika data pelanggan tertera, petugas akan melakukan pendataan terhadap keluhan yang diajukan, jika data pelanggan tidak ada maka keluhan di tolak.

Kemudian petugas akan mencatat keluhan pelanggan pada buku keluhan dan menyimpannya pada berkas arsip pengaduan pelanggan. Petugas pelayanan akan membuat Surat Perintah Tugas rangkap 2 pada microsoft excel. Kemudian petugas pelayanan akan menyerahkan Surat Perintah Tugas tersebut kepada Manager UP AAL untuk ditandatangani. Setelah Manager UP AAL memberikan ACC pada Surat Perintah Tugas, petugas pelayanan akan memberikan Surat Perintah Tugas rangkap 1 dan mencetak denah lokasi pelanggan pada program gis maps kepada petugas lapangan untuk ditindak lanjuti.

Petugas pelayanan akan menyimpan kembali Surat Perintah Tugas rangkap 2 sebagai arsip. Setelah petugas lapangan menindak lanjuti keluhan pelanggan tersebut, petugas lapangan akan memberikan data hasil perbaikan kepada petugas pelayanan dan petugas pelayanan akan menyimpannya ke dalam folder perbaikan dikomputer. Setiap bulannya bagian pelayanan akan membuat laporan rincian kegiatan pengatasan keluhan dan perbaikan pipa dinas yang akan diberikan kepada Kepala Bagian Pelayanan.

Dengan adanya sistem informasi keluhan pelanggan yang berbasis *web* ini diharapkan dapat mempermudah pelanggan mengadukan keluhan mereka di manapun dan kapanpun tanpa harus datang ke kantor PDAM Tirta Musi Palembang.

# 2. METODOLOGI PENELITIAN

#### 2.1 Metode Pengumpulan Data

Adapun metode dalam pengumpulan data penulis menggunakan beberapa cara untuk mendapatkan data, antara lain adalah :

1. Metode Wawancara (Interview)

Metode wawancara adalah metode yang dilakukan dengan cara bertanya langsung kepada Manager UP AAL dan bagian unit pelayanan langganan PDAM Tirta Musi Palembang dengan tujuan untuk mengetahui proses keluhan pelanggan Tirta Musi Palembang.

2. Metode Pengamatan (Observasi)

Metode pengamatan adalah metode yang dilakukan dengan mengadakan penelitian dengan cara pengamatan langsung pada bagian pelayanan langganan PDAM Tirta Musi Palembang dan mencatat hal – hal yang dianggap penting untuk mendapatkan informasi keluhan pelanggan.

3. Metode Kepustakaan

Metode kepustakaan adalah metode yang dilakukan dengan mempelajari buku – buku yang berkaitan dengan permasalahan yang akan dituangkan dalam penyusunan laporan ini

#### 2.2 Metode Pengembangan Sistem

Metode pengembangan sistem yang penulis gunakan berdasarkan menurut pendapat Simarmata (2010) dalam bukunya "Rekayasa Web (Web Engineering)" yang memiliki tahapan – tahapan sebagai berikut :

# 1. Formulasi (formulation)

Kegiatan yang berfungsi untuk merumuskan tujuan dan ukuran dari aplikasi berbasis web serta menentukan batasannya sisitem. Tujuan yang ingin dicapai dapat dibedakan menjadi dua kategori yaitu:

1. Informatif

Menyediakan suatu informasi tertentu kepada pengguna, berupa teks, grafik, audio dan video.

2. Fungsional

Kemampuan untuk melakukan suatu fungsi yang dibutuhkan oleh pengguna.

#### 2. Analisis (*analysis*)

Kegiatan untuk menentukan persyaratan teknik dan mengidentifikasi informasi yang akan ditampilkan pada aplikasi berbasis web.

3. Rekayasa (engineering)

Terdapat dua pekerjaan yang dilakukan secara paralel, yaitu desain isi informasi dan desain *arsitektur web*.

4. Implementasi (*page generation*) & pengujian (*testing*)

Suatu kegiatan untuk mewujudkan desain menjadi suatu *website* teknologi yang digunakan tergantung dengan kebutuhan yang telah dirumuskan pada tahap analisis. Pengujian dilakukan setelah implementasi selesai dilaksanakan.

#### 2.3 Rancangan

#### 1. Use Case Diagram

Use Case Diagram adalah suatu diagram yang berisi use case, actor, serta relationship di antaranya. Use case diagram yang merupakan titik awal yang baik dalam memahami dan menganalisis kebutuhan sistem pada saat perancangan.

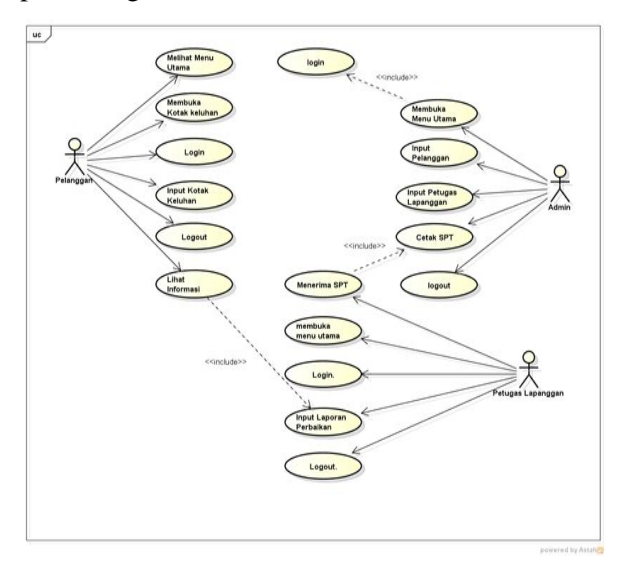

Gambar 1. Use Case Diagram

# 2. Class Diagram

*Class Diagram* adalah diagram yang digunakan untuk menggambarkan perbedaan yang mendasar antara *class* – *class*, hubungan antara *class*, dan di mana sub – sistem *class* tersebut.

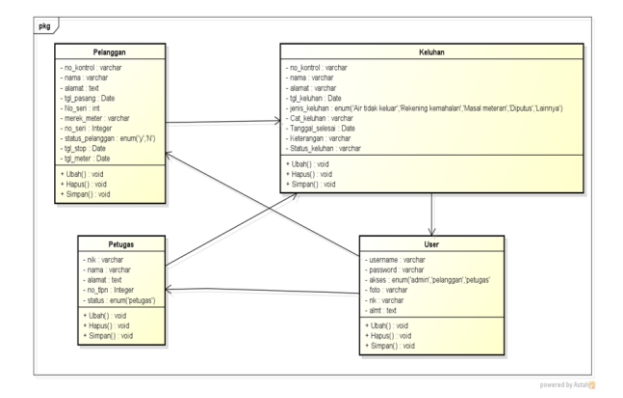

# Gambar 2. Class Diagram

## 3. Activity Diagram

Activity Diagram adalah diagram yang digunkan untuk menganalisis behaviour dengan use case yang lebih kompleks dan menunjukkan interaksi – interaksi di antara mereka satu sama lain.

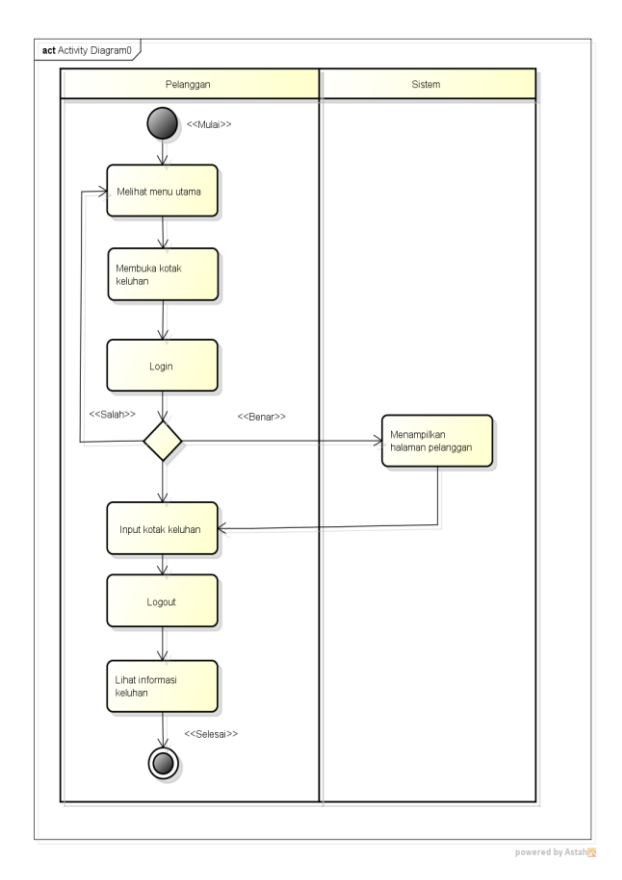

Gamabar 3. Activity Diagram

Tabel 1. Desain Tabel Keluhan

|             |         | 1    |                 |
|-------------|---------|------|-----------------|
| Field       | Jenis   | Size | Keterangan      |
| No_kontrol  | Varchar | 50   | Nomor Kontrol   |
| Nama        | Varchar | 50   | Nama            |
|             |         |      | Pelanggan       |
| Alamat      | Text    |      | Alamat          |
|             |         |      | Pelanggan       |
| Tgl_keluhan | Date    |      | Tanggal         |
|             |         |      | Keluhan         |
| Cat_keluhan | Text    |      | Catatan         |
|             |         |      | Keluhan         |
| Tgl_selesai | Date    |      | Tanggal Selesai |
| Keterangan  | Text    |      | Keterangan      |

**Tabel 2. Desain Tabel Pelanggan** 

| Field    | Jenis   | Size | Keterangan  |
|----------|---------|------|-------------|
| Username | Varcha  | 30   | Nama User   |
|          | r       |      |             |
| Password | Varcha  | 150  | Password    |
|          | r       |      | User        |
| Akses    | Enum('  |      | Akses       |
|          | Admin'  |      |             |
|          | ,'Pelan |      |             |
|          | ggan',' |      |             |
|          | Petugas |      |             |
|          | ')      |      |             |
| Foto     | Varcha  | 100  | Foto User   |
|          | r       |      |             |
| Nik      | Varcha  | 24   | Nik User    |
|          | r       |      |             |
| Almt     | Text    |      | Alamat User |

Tabel 3. Desain Tabel User

| Field          | Jenis   | Size | Keteranga  |
|----------------|---------|------|------------|
|                |         |      | n          |
| No_kontrol     | Varchar | 50   | Nomor      |
|                |         |      | Kontrol    |
| Nama           | Varchar | 30   | Nama       |
|                |         |      | Pelanggan  |
| Alamat         | Text    |      | Alamat     |
|                |         |      | Pelanggan  |
| Tgl_pasang     | Date    |      | Tanggal    |
|                |         |      | Pasang     |
| Merk_meter     | Varchar | 25   | Merek      |
|                |         |      | Meter      |
| No_seri        | Int     | 25   | Nomor Seri |
| Status_pelangg | Enum('Y |      | Status     |
| an             | ','N')  |      | Pelanggan  |
| Tgl_stop       | Date    |      | Tanggal    |
|                |         |      | Stop       |
| Tgl_meter      | Date    |      | Tanggal    |
|                |         |      | Meter      |

| Tabel | 4. | Desain | Tabel | User |
|-------|----|--------|-------|------|
|-------|----|--------|-------|------|

| Field   | Jenis    | Size | Keteranga |
|---------|----------|------|-----------|
|         |          |      | n         |
| Nik     | Varchar  | 25   | Nomor Nik |
|         |          |      | Petugas   |
| Nama    | Varchar  | 50   | Nama      |
|         |          |      | Petugas   |
| Alamat  | Text     |      | Alamat    |
|         |          |      | Petugas   |
| No_tlep | Int      | 15   | Nomor     |
|         |          |      | Telpon    |
|         |          |      | Petugas   |
| Status  | Enum('pe |      | Status    |
|         | tugas')  |      |           |

### 3. HASIL

Hasil akhir dari pelaksanaan penulisan tugas akhir ini yaitu berupa Sistem Informasi Keluhan Pelanggan Berbasis Web pada PDAM Tirta Musi Palembang yang dibuat dengan pemrograman Adobe Dreameaver CS6 yang nantinya dijalankan dengan menggunakan browser. Pada bab ini akan dibahas bahwa Sistem Informasi Keluhan pada PDAM Tirta Musi Palembang terdapat halaman lain yang dapat saling berhubungan satu sama lain. Web ini mempunyai halaman utama atau halaman depan yaitu halaman index yang berfungsi sebagai halaman utama secara otomatis pada saat web ini diakses.

Langkah pertama untuk mengaktifkan halaman utama terlebih dahulu membuka *mozila firefox* untuk mengaktifkan halaman utama. Setelah *mozila firefox* diaktifkan ketikan alamat ini *http://localhost/PDAM/* pada kotak *address* yang terdapat di *mozila firefox*. Web ini memiliki sub – sub menu sebagai berikut:

1. Halaman Utama

Ada 5 sub menu yang terdapat di halaman utama website PDAM Trita Musi Palembang ini yaitu:

- Menu beranda merupakan link ke menu dari *web* keluhan PDAM Tirta Musi Palembang.
- Menu profil merupakan link ke menu profil yang berfungsi untuk menampilkan informasi sejarah PDAM Tirta Musi Palembang.
- Menu visi dan misi merupakan link ke menu visi dan misi perusahaan PDAM Tirta Musi Palembang.

- 4. Menu kotak keluhan merupakan link ke menu kotak keluhan yang berfungsi untuk pelanggan yang akan melakukan pengaduan atas ketidak puasan pelayanan air bersih PDAM Tirta Musi Palembang. Sebelum pelanggan memasukan data keluhanya, pelanggan akan di arahkan untuk mengisi menu login yang berada disebelah kanan.
- 5. Menu informasi merupakan link ke menu informasi data pengaduan pelanggan yang berfungsi untuk pelanggan yang ingin mengetahui apakah keluhanya sudah di tindak lanjuti ataupun belum selesai di tindak lanjuti.
- 2. Menu Login

Ada 3 fungsi dari menu *login* ini pada *website* PDAM Tirta Musi Palembang ini yaitu *login* untuk pelanggan, *login* untuk admin dan *login* untuk petugas lapangan. Penjelasan selengkapnya adalah sebagai berikut:

1. *Login* pelanggan hanya dapat digunakan oleh pelanggan yang akan masuk ke sistem input kotak keluhan, dimana terdapat *form input* seperti username dan *password* yang harus di isi agar bisa masuk ke dalam halaman kotak keluhan. Ada 2 sub menu yang terdapat dihalaman utama kotak keluhan pelanggan yaitu:

- Menu kotak keluhan merupakan halaman yang menampilkan *form input* keluhan bagi pelanggan yang akan menyampaikan keluhanya.
- Menu *logout* merupakan menu untuk keluar dari halaman kotak keluhan pelanggan.

2. Login admin hanya dapat digunakan oleh petugas bagian pelayanan untuk admin masuk ke sistem halaman admin yang telah dibuat, dimana terdapat *form input* seperti *username* dan *password* yang harus di isi agar bisa masuk ke dalam halaman admin. Ada 3 sub menu yang terdapat dihalaman admin yaitu:

- Menu input merupakan halaman yang menampilkan input pelanggan, *input* petugas dan *input* buku tamu.
- Menu informasi merupakan halaman yang menampilkan informasi yang terdiri dari infomasi pelanggan, infomasi petugas dan infomasi keluhan.
- Menu *logout* merupakan menu untuk keluar dari halaman admin.

3. *Login* petugas hanya dapat digunakan oleh kepala bagian petugas lapanggan untuk masuk ke sistem halaman petugas yang telah dibuat, dimana terdapat *form input* seperti *username* dan *password* yang harus di isi agar bisa masuk ke dalam halaman petugas. Ada 3 sub menu yang terdapat dihalaman petugas yaitu:

- Menu petunjuk merupakan halaman yang menampilkan petunjuk cara *edit* pengaduan pelanggan apakah selesai atupun belum selesai.
- Menu informasi merupakan halaman yang menampilkan informasi yang terdiri dari informasi pelanggan dan informasi keluhan.
- Menu *logout* merupakan menu untuk keluar dari halaman petugas.

Untuk menjalankan Sistem Informasi keluhan pelanggan pada PDAM Trita Musi Palembang ini, terdiri dari beberapa tahapan yaitu:

- 1. Hidupkan komputer hingga tampil layar *desktop windows*.
- 2. Setelah itu, buka aplikasi *xampp control panel, strat apche* dan *MySQL*. Seperti gambar di bawah ini

|                                           |                                                              | SCM                                                 |                            |       |         |
|-------------------------------------------|--------------------------------------------------------------|-----------------------------------------------------|----------------------------|-------|---------|
| Modules                                   | Apache                                                       | Running                                             | Stop                       | Admin | Status  |
| Svc                                       | MySql                                                        | Running                                             | Stop                       | Admin | Refresh |
| Svc                                       | FileZilla                                                    |                                                     | Start                      | Admin | Explore |
| 🗖 Sva                                     | Mercury                                                      |                                                     | Start                      | Admin | Exit    |
| XAMPP Co<br>Nindows<br>Current<br>Install | Mercury<br>Introl Pan<br>6.1 Build<br>Directory<br>Directory | el Version<br>7600 Plat<br>: c:\xampp<br>: c:\xampp | Start<br>2.5 (9.<br>form 2 | Admin | Exit    |

**Gambar 4. Xampp Control Panel** 

#### 3.2 Tampilan Halaman Utama

Halaman utama yaitu halaman *index* yang berfungsi sebagai halaman utama secara otomatis pada saat web ini diakses. Ada 5 sub menu yang terdapat dihalaman utama *website* ini yaitu menu beranda, menu *profil*, menu visi dan misi, menu kotak keluhan dan menu informasi. Berikut ini adalah rincian penjelasnya.

#### 1. Tampilan Halaman Beranda

Halaman beranda merupakan halaman yang pertama sekali tampil pada saat mengetikan address http://localhost/PDAM/ di web browser. Tampilan halaman ini berisikan tentang informasi PDAM Tirta Musi Palembang. Berikut ini adalah tampilan halaman beranda.

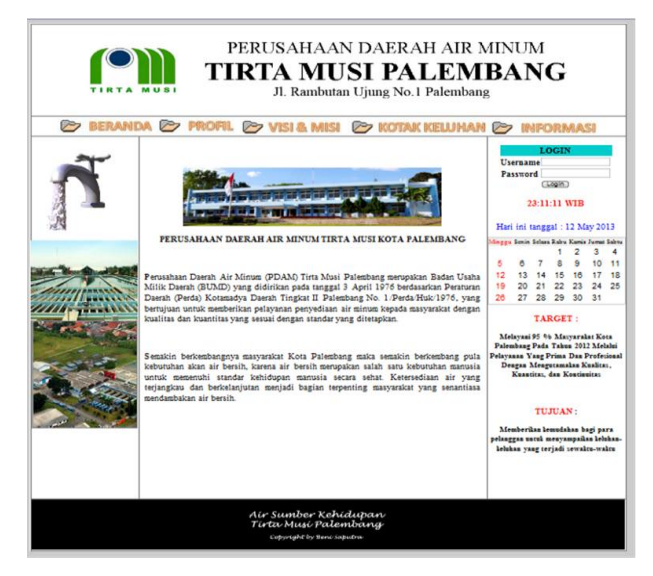

Gambar 5. Halaman Beranda

# 2. Tampilan Halaman Profil

Tampilan halaman profil akan tampil jika diklik menu profil maka akan menampilkan halaman yang berisikan tentang sejarah perusahaan PDAM Tirta Musi Palembang secara singkat. Berikut ini adalah tampilan halaman profil.

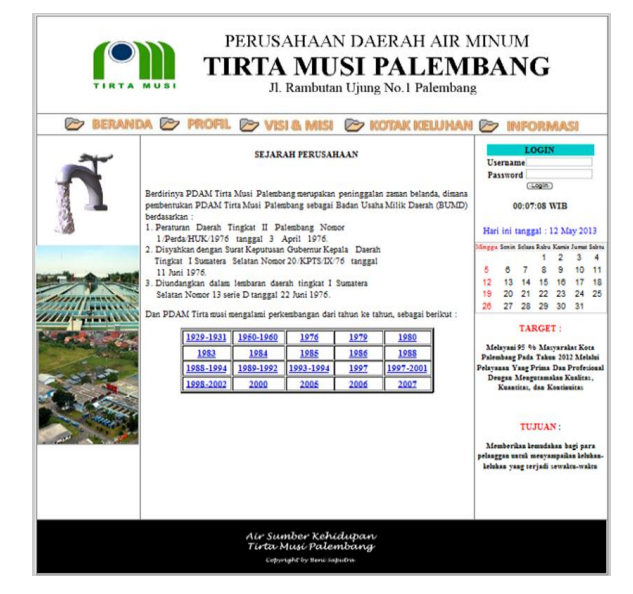

Gambar 6. Halaman Profil

# 3. Tampilan Halaman Visi Dan Misi

Tampilan halaman visi dan misi akan tampil jika diklik menu visi dan misi maka akan

menampilkan halaman yang berisikan visi dan misi perusahaan PDAM Tirta Musi Palembang. Berikut ini adalah tampilan halaman visi dan misi.

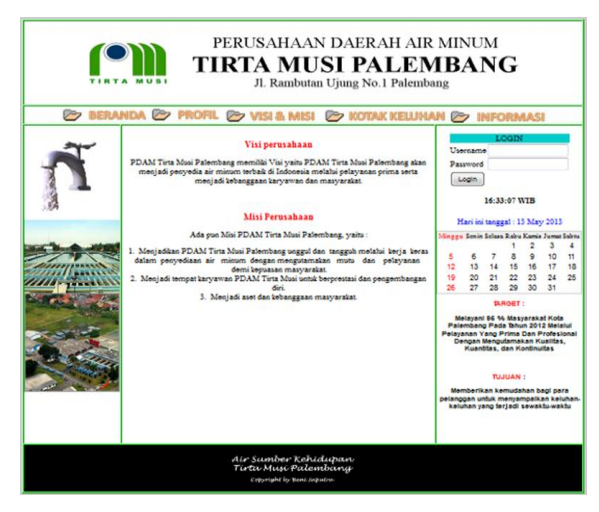

Gambar 7. Halaman Visi & Misi

### 4. Tampilan Halaman Kotak Keluhan

Tampilan halaman kotak keluhan akan tampil jika diklik menu kotak keluhan maka akan menampilkan halaman kotak keluhan yang berisi petunjuk cara melakukan keluhan. Sebelum pelanggan memasukan data keluhanya, pelanggan akan di arahkan terlebih dahulu untuk mengisi form menu *login* yang berada disebelah kanan.

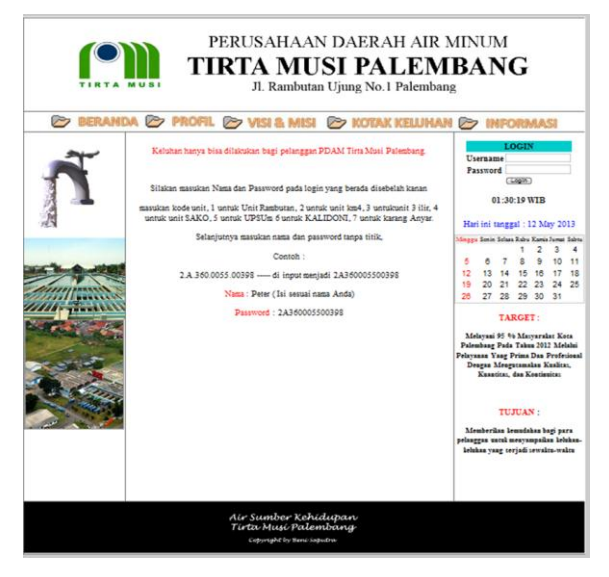

Gambar 8. Halaman Kotak Keluhan

#### 5. Tampilan Halaman Informasi

Informasi merupakan link ke menu informasi data pengaduan pelanggan yang berfungsi untuk pelanggan yang ingin mengetahui apakah keluhanya sudah di tindak lanjuti ataupun belum selesai di tindak lanjuti oleh petugas PDAM Tirta Musi Palembang. Berikut ini adalah tampilan halaman informasi.

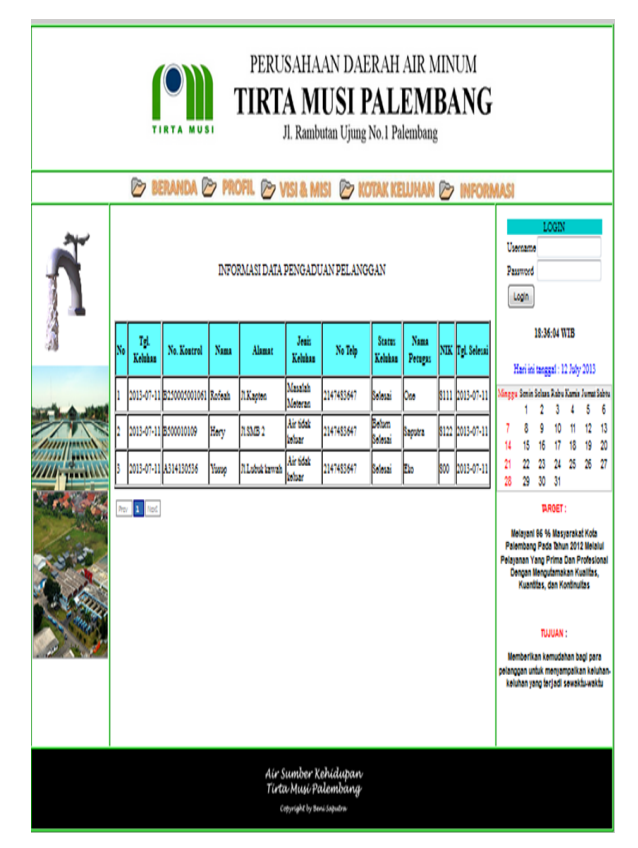

Gambar 9. Halaman Informasi

#### 6. Tampilan Halaman *Login*

Ada tiga fungsi yang terdapat pada menu login ini yaitu login untuk pelanggan, *login* untuk admin dan *login* untuk petugas lapangan. Login admin hanya dapat digunakan oleh petugas pelayanan dan *login* petugas hanya dapat digunakan oleh pimpinan petugas lapanggan. Berikut ini adalah rincian penjelasan dari menu *login* pelanggan, *login* admin dan *login* petugas.

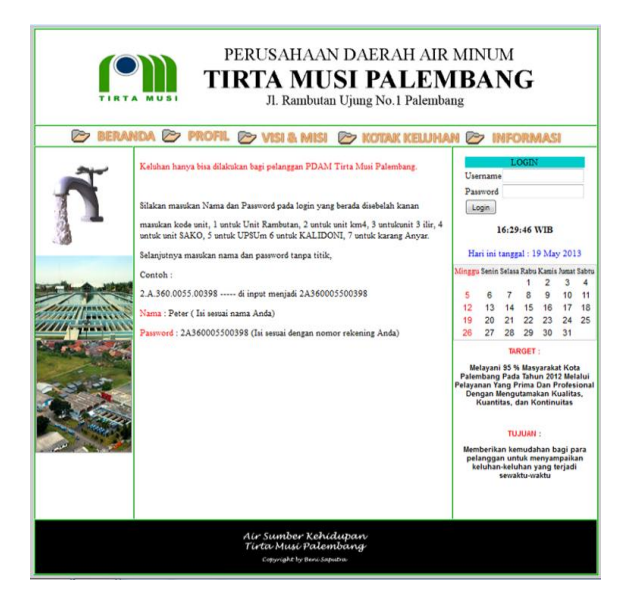

Gambar 10. Halaman Login

### 7. Tampilan Halaman *Login* Pelanggan

Halaman *login* ini hanya dapat digunakan untuk pelanggan yang akan masuk ke sistem input kotak keluhan yang telah dibuat, dimana terdapat *form input* seperti *username* dan password yang harus diisi agar bisa masuk ke dalam halaman kotak keluhan. Didalam *form input login* terdapat *username* dan *password*.

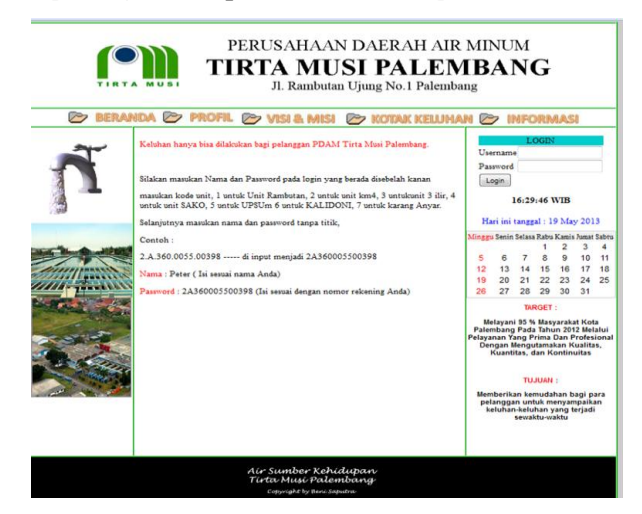

Gambar 11. Login Pelanggan

#### 8. Halaman Utama Keluhan Pelanggan

Halaman utama kotak keluhan ini merupakan halaman yang tampil sesudah halaman login. Pelanggan dapat masuk ke halaman ini, jika pelanggan telah mengisi menu login dengan benar maka sistem akan menampilkan halaman utama keluhan secara otomatis pada saat login. Berikut ini adalah tampilan halaman utama keluhan pelanggan.

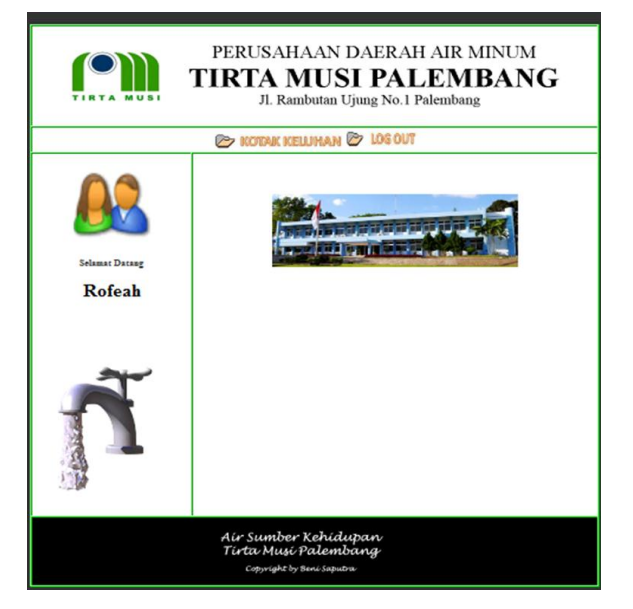

# Gambar 12. Halaman Utama Keluhan Pelanggan

#### 9. Halaman Kotak Keluhan Pelanggan

Tampilan halaman ini merupakan tampilan form input kotak keluhan bagi pelanggan yang akan menyampaikan keluhanya. Didalam menu form input kotak keluhan ini terdapat beberapa form yang harus diisi oleh pelanggan yaitu :

- Nomor kontrol secara otomatis akan muncul sendiri ketika kotak keluhan diklik.
- 2. Nama secara otomatis akan muncul sendiri ketika kotak keluhan diklik
- Alamat secara otomatis juga akan muncul sendiri ketika kotak keluhan diklik.
- Jenis keluhan terdapat lima jenis keluhan yang harus dipilih pelanggan yaitu air

tidak keluar, rekening kemahalan, masalah meteran, diputus dan lain – lain.

- Catatan keluhan diisi dengan apa yang akan pelanggan sampaikan tentang masalah keluhanya.
- 6. Status keluhan pelanggan ini terdapat dua pilihan yaitu selesai dan belum selesai. Pelanggan hanya bisa memilih status keluhan yaitu belum selesai karena status keluhan ini nantinya akan di edit oleh kepala petugas lapangan jika sudah selesai dilakukan perbaikan yang akan muncul di menu informasi halaman index.
- Keterangan diisi sebagai tambahan jika pelanggan masi ada yang inggin disampaikannya tentang pelayanan air bersih PDAM Tirta Musi Palembang, jika tidak ada cukup dikosongkan saja.

#### Contoh :

| No Kontrol               | : B250005001061                 |
|--------------------------|---------------------------------|
| Nama                     | : Rofeah                        |
| Alamat                   | :Jl. P.S.I. Lautan No.784       |
| Lr. Kelurahan Rt.22 Rw   | v.06                            |
| jenis Keluhan            | : Air Tidak Keluar              |
| Catatan Keluhan          | :Air dirumah saya               |
| sudah 5 hari tidak kelua | r                               |
| Status Keluhan           | :Belum Selesai                  |
| Keterangan               | :Tolong segera                  |
| diperbaiki secepatnya    |                                 |
| No. Telpn                | : 081212345678                  |
| Berikut ini adalah tamp  | oilan halaman <i>from</i> kotak |
| keluhan.                 |                                 |

|                | PERUS<br>TIRTA<br>л                                                                         | AHAAN DAERAH AIR MINUM<br>MUSI PALEMBANG<br>Rambutan Ujung No.1 Palembang     |  |  |  |  |
|----------------|---------------------------------------------------------------------------------------------|-------------------------------------------------------------------------------|--|--|--|--|
|                | C KOTA                                                                                      | K KELUHAN 📴 LOG OUT                                                           |  |  |  |  |
|                |                                                                                             | KELUHAN PELANGGAN                                                             |  |  |  |  |
|                | No. Kontrol                                                                                 | B250005001061                                                                 |  |  |  |  |
| Selamat Datang | Nama                                                                                        | Rofeah                                                                        |  |  |  |  |
| Rofeah         | Alamat                                                                                      | 33. R. S. J. Lautan 30 784 Ly. Kelurahan Ry.<br>22 Mgr. 06                    |  |  |  |  |
|                | Jenis Keluban<br>Catatan<br>Keluban<br>Status<br>Keluban<br>Keterangan<br>No Telp<br>Proses | Air Tidak Keluar<br>Sudah lina hari air tidak keluar<br>digugah saya<br>-<br> |  |  |  |  |
|                | Air Sun<br>Tirta N<br>Copyri                                                                | nber Kehidupan<br>Jusi Palembang<br>got by Beni Saputru                       |  |  |  |  |

Gambar 13. Halaman Form Kotak Keluhan

#### 10. Halaman Input

Tampilan *input* ini akan tampil jika diklik menu input maka akan menampilkan halaman yang terdiri dari 2 *input* yaitu *input* pelanggan dan *input* petugas. Berikut ini adalah gambaran dan rincian penjelasan.

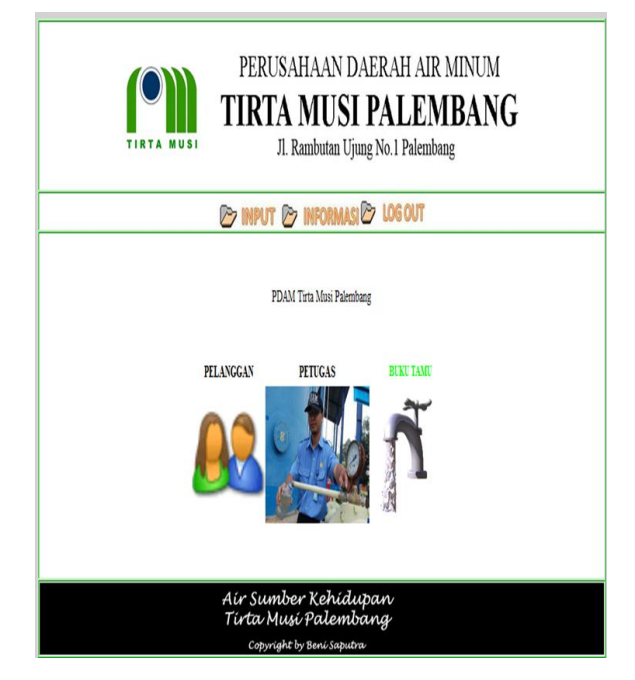

Gambar 14. Halaman Input Admin

#### 11. Input Data Pelanggan

Tampilan halaman ini merupakan tampilan *form input* data pelanggan bagi pelanggan yang akan belangganan air bersih PDAM Tirta Musi Palembang. Dan juga *input* data pelanggan ini merupakan *username* dan *password* bagi pelanggan yang akan *login* untuk melakukan keluhanya yaitu *username* sebagai nama pelanggan dan *password* sebagai nomor rekening pelanggan.

| <b>*</b>            | INPUT 😂 INFORMAS   | COS OUT        |      |
|---------------------|--------------------|----------------|------|
|                     | IN                 | PUT DATA PELAN | GGAN |
|                     | Data Pelanggan     |                |      |
| No.<br>Kontrol      | 8250005001061      |                |      |
| Nama<br>Pelanggan   | Benny              |                |      |
| Alamat              | 31.Wapten Rt.22 R  | 8.04           |      |
| Tgl.<br>Pasang      | 2004-12-05         | Contails       |      |
| Merk<br>Meter       | Aitron             |                |      |
| No. Seri<br>Meter   | 0012345            |                |      |
| Tgl.<br>Meter       | 2004-12-15         | Coatols        |      |
| Status<br>Pelanggan | Y                  | •              |      |
| Proses              | Proses             |                |      |
|                     | 🗢 Kembali ke Halam |                |      |

Gambar 15. Halaman Form Data Pelanggan

### 12. Input Data Petugas Lapanggan

Tampilan halaman ini merupakan tampilan *form input* data petugas lapangan yang diisi oleh admin. Dan juga data petugas ini merupakan *username* dan *password* bagi petugas yang akan *login* untuk melakukan pengg*edi*tan. *username* adalah sebagai nama petugas *dan password* sebagai nomor nik petugas. Di dalam form input data petugas ini terdapat beberapa form yang harus diisi oleh admin. Berikut ini adalah tampilan halaman *form input* data petugas.

|             | INPUT DATA PETUGAS                 | LAPANO       | GAN          |           |
|-------------|------------------------------------|--------------|--------------|-----------|
|             | Data Petugas La                    | pangan       |              |           |
| Nik         | 8001                               |              |              |           |
| Nama        | NANDAR                             |              |              |           |
| Alama       | Jl. Kapten Lr Sak<br>Kec. Arisakti | ti <u>Rt</u> | 22 <u>Rw</u> | <b>06</b> |
| No.<br>Telp | 0821-23412343                      |              |              |           |
| Proses      | Simpan                             |              |              |           |
|             | Kembali ke Hala<br>Sebelumnya      | man          |              |           |

Gambar 16. Halaman Form Data Petugas

#### 13. Informasi Pelanggan

Jika diklik pada menu infomasi maka akan terdapat infomasi. Infomasi yang pertma yaitu infomasi pelanggan. Jika diklik informasi pelanggan pada menu infomasi, maka sistem akan menampilkan infomasi data pelanggan sebagai berikut.

|                                                  |                          | T Isu  | PERUSAHAAN<br><b>TIRTA MU</b><br>Jl. Rambutar | N DAE<br>SI P<br>n Ujung N | RAH A<br><b>ALE</b><br>No.1 Pales | IR MI<br>L <b>MB</b><br>mbang | NUM      | G            |  |
|--------------------------------------------------|--------------------------|--------|-----------------------------------------------|----------------------------|-----------------------------------|-------------------------------|----------|--------------|--|
|                                                  |                          | C      | 7 INPUT 🗁 INFORM                              | MASI 🖻                     | LOGOUT                            |                               |          |              |  |
|                                                  | Informasi Data Pelanggan |        |                                               |                            |                                   |                               |          |              |  |
| 🗟 Cetak Laporan   🗟 <u>Cetak Laporan / Bulan</u> |                          |        |                                               |                            |                                   |                               |          |              |  |
| No                                               | No. Kontrol              | Nama   | Alamat                                        | Tgl.<br>Pasang             | Tgl. Meter                        | Merk<br>Meter                 | No. Seri | Aksi         |  |
| 1                                                | A510020042               | Andri  | jl.suko maju mundur bae                       | 2013-09-03                 | 2013-08-12                        | Musi                          | 8927     | Edit   Hapus |  |
| 2                                                | B123456                  | Benny  | Jl.Kapten Ari                                 | 2013-01-03                 | 0000-00-00                        | Aitron                        | 7897     | Edit   Hapus |  |
| 3                                                | B500010109               | Hery   | JLSMB 2                                       | 2013-12-30                 | 2013-12-30                        | Aitron                        | 234      | Edit   Hapus |  |
| 4                                                | B1234566                 | Jani   | Jl.Kpten                                      | 2012-08-09                 | 2012-08-01                        | Aitron                        | 2452     | Edit   Hapus |  |
| 5                                                | B500-040-07              | Lince  | Jl.Pajak                                      | 2013-01-03                 | 2013-02-03                        | Aitron                        | 87353    | Edit   Hapus |  |
| 6                                                | B250005001061            | Rofeah | Ji Kadir Tkr                                  | 2013-01-03                 | 0000-00-00                        | Musi                          | 8943     | Edit   Hapus |  |
|                                                  |                          | A<br>T | lir Sumber Keh<br>Tirta Musi Pale             | idupa<br>mban              | in<br>ig                          |                               |          |              |  |

Gambar 17. Informasi Data Pelanggan

#### 14. Informasi Keluhan

Jika diklik informasi keluhan pada menu infomasi, maka sistem akan menampilkan

infomasi data keluhan pelanggan tampilannya adalah sebagai berikut.

| PERUSAHAAN DAERAH AIR MINUM<br>TIRTA MUSI PALEMBANG<br>JI. Rambutan Ujung No.1 Palembang |                                                                   |               |        |                       |                               |                                     |                                       |                                   |      |              |                                            |
|------------------------------------------------------------------------------------------|-------------------------------------------------------------------|---------------|--------|-----------------------|-------------------------------|-------------------------------------|---------------------------------------|-----------------------------------|------|--------------|--------------------------------------------|
|                                                                                          | 🔊 INPUT 🔊 INFORMASI 🗞 LOG OUT<br>Informasi Data Keluhan Pelanggan |               |        |                       |                               |                                     |                                       |                                   |      |              |                                            |
| No                                                                                       | Tgl.<br>Keluhan                                                   | No. Kontrol   | Nama   | @Cetak Lapo<br>Alamat | ran Kesel<br>Jenis<br>Keluhan | uruhan   🖗 <u>Ceta</u><br>No. Telp  | <u>k Laporan</u><br>Status<br>Keluhan | / <u>Bulan</u><br>Nama<br>Petugas | Nik  | Tgl. Selesai | Aksi                                       |
| 1                                                                                        | 2013-07-11                                                        | B250005001061 | Rofeah | J1.Kapten             | Masalah<br>Meteran            | 2147483647                          | Selesai                               | One                               | 8111 | 2013-07-11   | <u>Hapus</u>   <br><u>Petugas</u>  <br>SPT |
| 2                                                                                        | 2013-07-11                                                        | B500010109    | Hery   | JI.SMB 2              | Air tidak<br>keluar           | 2147483647                          | Belum<br>Selesai                      | Saputra                           | 8122 | 2013-07-11   | Hapus<br>Petugas<br>SPT                    |
| 3                                                                                        | 2013-07-11                                                        | A314130536    | Yusup  | J1.Lubuk<br>kawah     | Air tidak<br>keluar           | 2147483647                          | Selesai                               | Eko                               | 800  | 2013-07-11   | Hapus<br>Petugas<br>SPT                    |
|                                                                                          |                                                                   |               |        |                       |                               |                                     |                                       |                                   |      |              |                                            |
|                                                                                          |                                                                   |               |        | Aír Si<br>Tírta       | umber<br>Musí<br>wright by    | r Kehidu<br>Palemb<br>v Beni Sabutr | pan<br>ang                            |                                   |      |              |                                            |

Gambar 18. Infomasi Data Keluhan

# 15. Tampilan Halaman Utama Petugas

Halaman utama petugas ini merupakan halaman yang tampil sesudah halaman *login*. Petugas dapat masuk ke halaman ini, jika petugas telah mengisi menu *login* dengan benar maka sistem akan menampilkan halaman utama *area* petugas secara otomatis pada saat *login*.

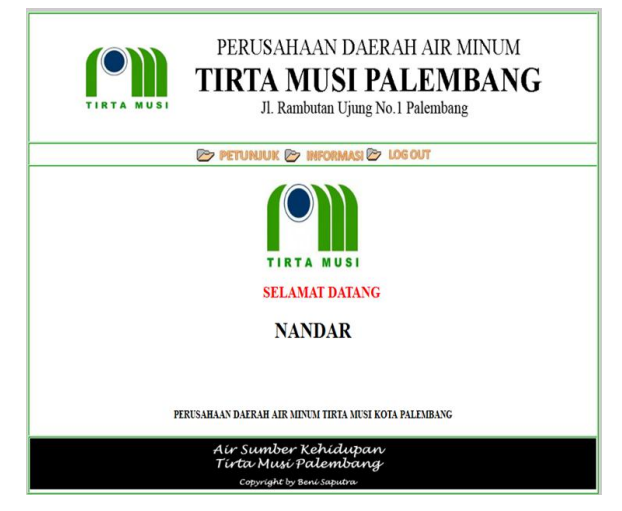

Gambar 19. Halaman Utama Petugas

# 16. Form Edit Proses Perbaikan

Didalam *form edit* proses perbaikan ini hanya terdapat dua pilihan yaitu selesai dan belum selesai. Jika proses perbaikan dilapangan sudah selesai diperbaiki oleh petugas lapanggan maka petugas akan memilih selesai. Berikut ini adalah tampilannya.

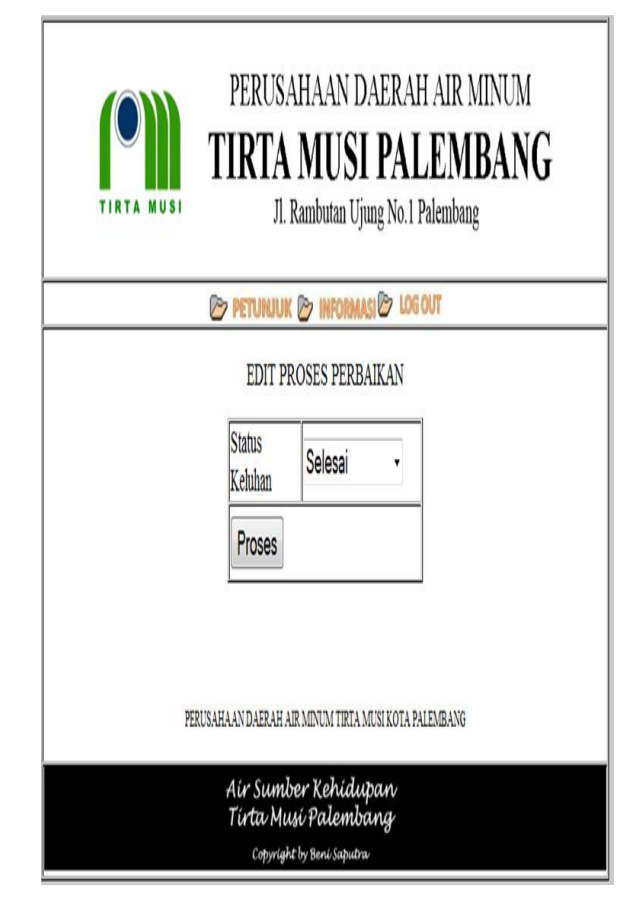

Gambar 19. From Edit Proses Perbaikan

# 17. Hasil Perbaikan

infomasi diklik Jika perbaikan pelanggan maka sistem akan menampilkan informasi hasil kerja perbaikan. Didalam informasi hasil kerja perbaikan terdapat tempat untuk melihat hasil perbaikan dan cetak berdasarkan perbulan. Berikut ini adalah tampilannya.

|                                                                        | PERUSAHAAN DAERAH AIR MINUM<br>TIRTA MUSI PALEMBANG<br>Jl. Rambutan Ujung No. 1 Palembang |
|------------------------------------------------------------------------|-------------------------------------------------------------------------------------------|
| 📴 PETUNUK 🎓 INFORMASI 🏵 LOG OUT                                        |                                                                                           |
| Petug                                                                  | ASIL P<br>petugas<br>as<br>Cetak S <u>Cetak / Bulan</u>                                   |
| PERUSAHAAN DAERAH AIR MINUM TIRTA MUSI KOTA PALEMBANG                  |                                                                                           |
| Air Sumber Kehidupan<br>Tirta Musi Palembang<br>convidet bi ten isotan |                                                                                           |

Gambar 20. Hasil Perbaikan

# 4. KESIMPULAN

Berdasarkan hasil uraian pada bab – bab sebelumnya, maka pada bab ini penulis akan mencoba menarik kesimpulan. Adapun kesimpulan yang dapat ditarik oleh penulis.

- 1. Dengan adanya sistem informasi keluhan pelanggan yang berbasis *web* ini diharapkan dapat mempermudah pelanggan dalam mengadukan keluhan mereka dimanapun dan kapanpun dengan cara tanpa harus datang langgsung ke kantor PDAM Tirta Musi Palembang.
- 2. Web ini di bangun menggunakan tahapan pengembangan sistem menurut Simarmata yang terdiri dari *formulasi*, perencanaan, analisis serta rekayasa *implementasi* dan pengujian.
- 3. Dengan diterapkan aplikasi sistem informasi keluhan pelanggan pada PDAM

Tirta Musi Palembang yang berbasis web ini dapat mempermudah dan mempercepat pekerjaan bagi petugas pelayanan pelanggan PDAM Tirta Musi Palembang dalam melakukan input pelanggan, input keluhan pelanggan, cetak laporan penggaduan dan cetak rekap keluhan. Dan dapat memberikan informasi dengan cepat dan akurat tentang data informasi pengaduan pelanggan bagi pelanggan.

# DAFTAR RUJUKAN

- Al Fatta, Hanif, 2007. Analisis & Perancangan Sistem Informasi. ANDI. Yogyakarta.
- Kadir, Abdul, 2003. Pengenalan Sistem Informasi. ANDI. Yogyakarta
- Kusrini, 2008. *Aplikasi Sistem Pakar*. ANDI. Yogyakarta.
- Solikin, M, 2011. *Pelayanan Prima (Service Excellence)*. Inti Prima Promosindo. Jakarta.